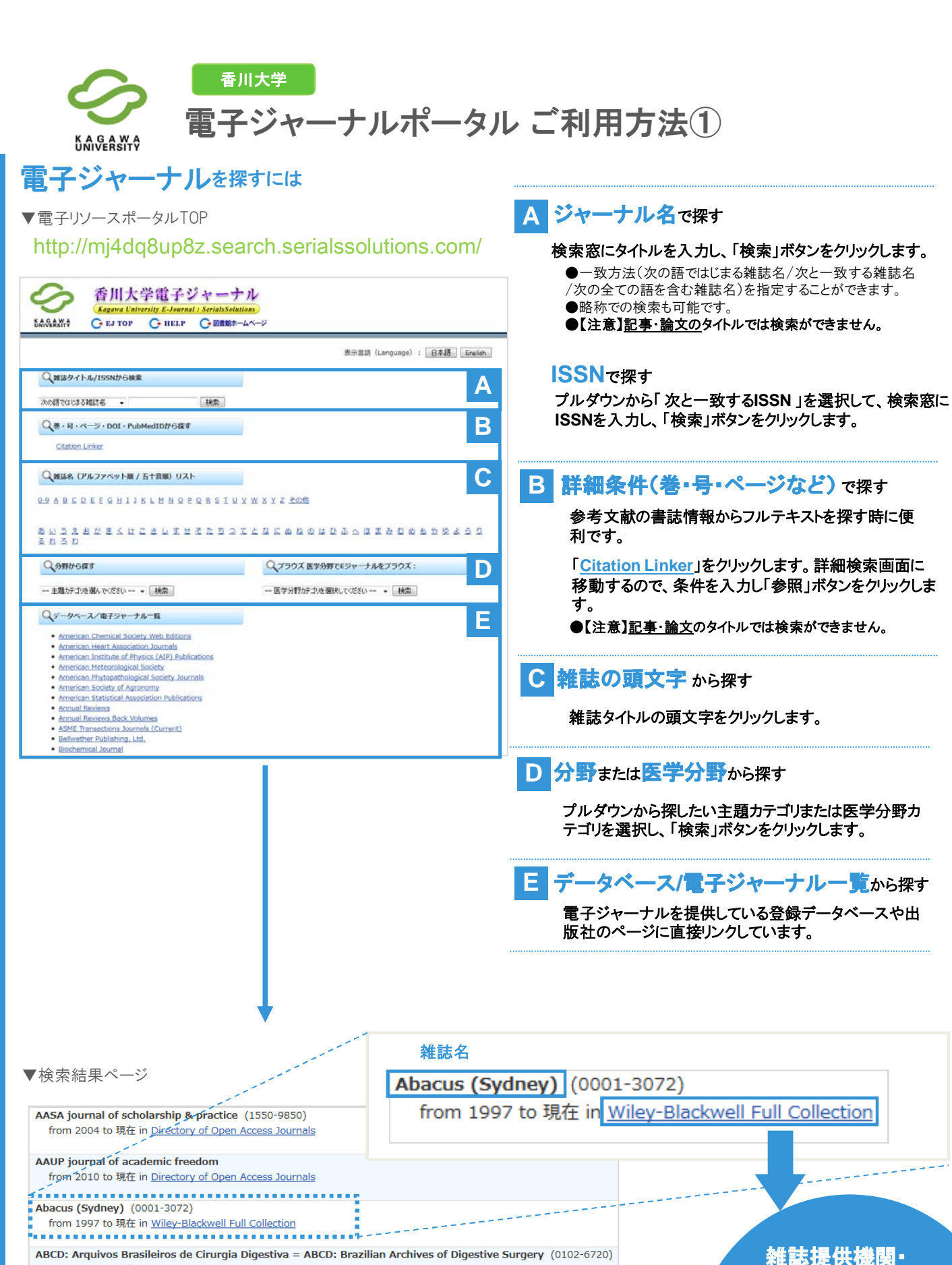

from 2008 to 現在 in <u>Free Medical Journals</u>

Abdominal imaging (0942-8925) from 1976 to 2001 in <u>NII-REO: Springer Online Journal Archive</u> from 1976 to 1999 in <u>SpringerLink Backfile (JUSTICE)</u> from 2000/01/01 to 現在 in <u>SpringerLink Current (JUSTICE)</u>

Abhandlungen aus dem Mathematischen Seminar der Universita"t Hamburg (0025-5858) from 1922 to 1999 in <u>SpringerLink Backfile (JUSTICE)</u>

from 2000/01/01 to 現在 in <u>SpringerLink Current (JUSTICE)</u>

-----

スのページ

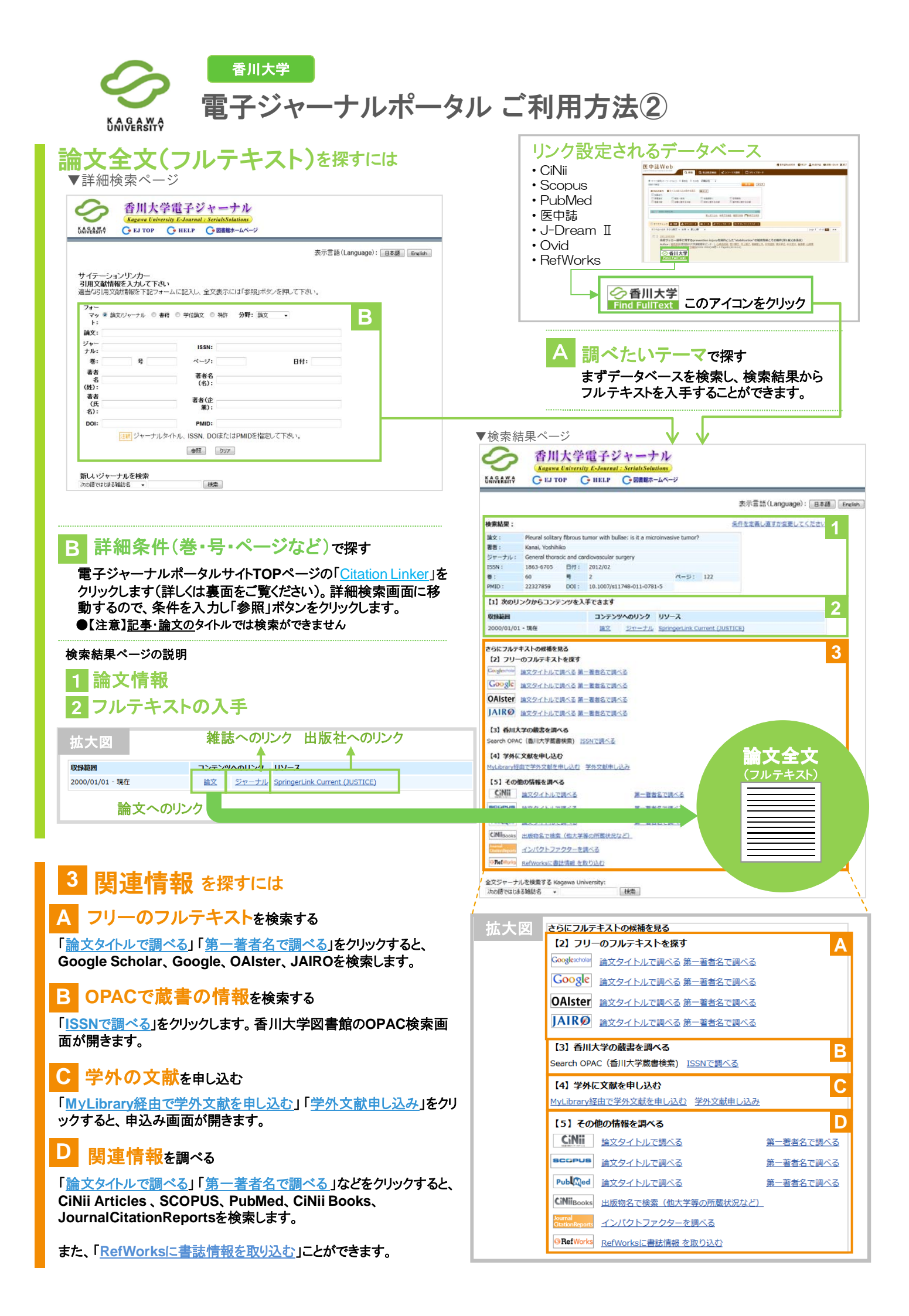